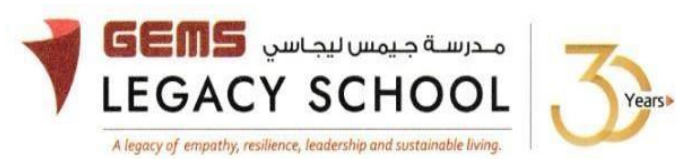

GLS/C/1026-25

CIRCULAR

11 April 2025

| Forms    | <u> </u> | Club |
|----------|----------|------|
| 1 011113 | - AAA    | Glub |

Dear Parents,

Kindly find the attached forms for AAA Club:

| E                                                   | NROLMENT FORM         |          |
|-----------------------------------------------------|-----------------------|----------|
| I would like to enroll in my ward for the AAA Club. |                       |          |
| Name of the Activity Opted (1)                      | (2)                   |          |
| Name of Student:                                    | Grade:                | Section: |
| ID No: (on ID Card) Age:                            | Date of               | Joining: |
| Bus No.: Drop off point:                            |                       |          |
| Any health concerns with the child: NO: YE          | S: If yes, please spe | cify:    |
| Parent Name:                                        | Contact No            |          |
| Email:                                              | Signature:            |          |

## AAA – AFTERNOON ACTIVITY DISCONTINUATION FORM

| I would like to discontinue AAA for my child $\_$ | Date:                 | Date:         |  |
|---------------------------------------------------|-----------------------|---------------|--|
| Name of the activity to be discontinued           | Student ID No.        | Student ID No |  |
| Name of the student:                              | Grade: Section:       |               |  |
| AAA discontinue from Month:                       | to month:             |               |  |
| Name of the parent:                               |                       |               |  |
| Mobile No. 1                                      | 2                     |               |  |
| Email:                                            | Signature of parent:  |               |  |
| FOR OFFICE USE ONLY:                              |                       |               |  |
| Accounts:                                         | Authorized signature: |               |  |

Warm regards,

o on

Asha Alexander آشا ألكسندر Principal مديرة المدرسة Executive Leader - Climate Change الرئيس التنفيذي - تغير المناخ

## STEPS FOR THE PAYMENT PATHWAY:

How to register & pay for an activity online?

Step 1: Log in to GEMS Parent Portal with parent login credentials (Click here to log in).

Step 2: Click on Activities under Quick Links or click on the Activities tab on the left Navigation menu

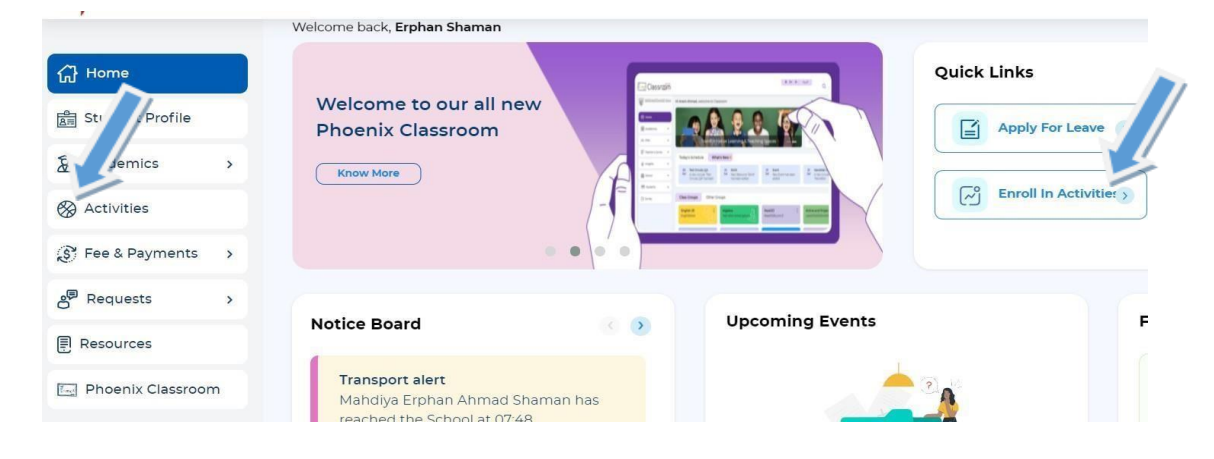

Step 3: To register your ward, select activity - Forms - AAA Club

Step 4: Select 'Enroll'

Step 5: Click 'Send Request"

Step 6: To make a payment, Click Proceed to Pay and 'Confirm & proceed' to complete.

| C) Home                  | Home > Fee & Payments > Fee Payment       |
|--------------------------|-------------------------------------------|
| Student Profile          |                                           |
| Academics >              | School Fee G Transport Fee S Activity Fee |
| S Activities             | Paying fees for :                         |
| 🔊 Fee & Payments 🗸       |                                           |
| Fee Payment              |                                           |
| Payment History          |                                           |
| (c) Outstanding Fees     |                                           |
| Statement of<br>Accounts | Salect asymptot and option                |
| Redeem Points            | Credit/Debit Cards Know More @            |